## Automatically clear the cache

You can set Firefox to automatically clear the cache when Firefox closes:

- 1. Click the menu button  $\equiv$  and choose Options.
- 2. Select the Privacy & Security panel.
- 3. In the **History** section, set **Firefox will** to Use custom settings for history.
- 4. Select the check box for Clear history when Firefox closes.
- 5. Beside *Clear history when Firefox closes*, click the Settings... button. The Settings for Clearing History window will open.
- 6. In the Settings for Clearing History window, put a check mark next to **Cache**.

| Settings for Clearing History ×                         |                        |
|---------------------------------------------------------|------------------------|
| When I quit Firefox, it should automatically clear all: |                        |
| Browsing & Download History                             | Cookies                |
| Active <u>L</u> ogins                                   | C <u>a</u> che         |
| Eorm & Search History                                   |                        |
| Data Site Preferences                                   | Offline Website Data   |
|                                                         | OK Cancel <u>H</u> elp |

- 7. Click OK to close the Settings for Clearing History window.
- 8. Close the *about:preferences* page. Any changes you've made will automatically be saved.